| Librarian Desktop Features                        | 3        |
|---------------------------------------------------|----------|
| New Options in the Left Column Patron Lookup Form |          |
| New Librarian Desktop Themes                      | 3        |
| Worker Permissions                                | 4        |
| Branch Log On (Centralized only)                  | 4        |
| Catalog On Any Branch (Centralized only)          | <u>5</u> |
| Searching Enhancements                            | 6        |
| Librarian Search Filters and Search Destinations  | 6        |
| Librarian Search Results Sort Indicator           | 7        |
| Librarian Search Results Per Page                 |          |
| Librarian Search History                          | 9        |
| Cataloging Features                               | 10       |
| UPC and MARC Import                               | 10       |
| Study Program Information on Review Bibliographic | 11       |
| Media Icons for WiFi and Library Passes           |          |
| Default Replacement Cost By Material Type         | 13       |
| Consolidating Reservations                        | 14       |
| Consolidate Bibliographic History                 |          |
| Time Stamp In Inventory                           | 16       |
| Circulation Features                              |          |
| Alternate Reserve Shelf Receipt                   |          |
| Custom Item Status on Reserves                    |          |
| Patron Features                                   | 19       |
| Reclassify Patrons                                |          |
| Card Expiration By Patron Circulation Class       |          |
| User Defined Fields                               | 21       |

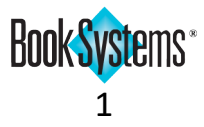

| Duplicate Patron Usernames                                         | 22         |
|--------------------------------------------------------------------|------------|
| OPAC History                                                       | 23         |
| Report Features                                                    | 24         |
| Statistical Reports by Current or Home Location (Centralized only) | <u>2</u> 4 |
| Branch Statistics Report (Centralized only)                        | 25         |
| Physical Location Statistical Reports                              | 26         |
| Schedule Reports for FTP (SFTP Support)                            | <u>2</u> 7 |
| Schedule Reports (Pipe-Separated Values)                           | 28         |
| OPAC                                                               | 29         |
| New OPAC Themes                                                    | 29         |
| Acquisitions Features (requires license)                           |            |
| Reconcile Order and Reconcile Shipment                             |            |
| Debt Management Features (requires license)                        |            |
| Resend Report                                                      |            |

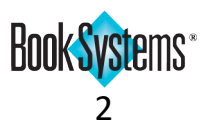

## **Librarian Desktop Features**

## New Options in the Left Column Patron Lookup Form

Atriuum's **Left Column** facilitates fast searches for items, patrons, and more. Now, **Other Info:** has been added to the available criteria, so you can search for a patron by *Address*, *Birth Date*, *Email Address*, or *Phone Number*.

#### To search for a patron by Other Info

- 1. Enter the address, birthday, email, or phone number in the **Other Info:** field.
- 2. Click the drop-down button, and click again to select the matching criterion in the list.
- 3. Click Search.

### **New Librarian Desktop Themes**

Want to change up your workspace? Two new themes offer you added ways to

customize the look and feel of your librarian desktop. *Charcoal* and *Maroon* combine sophisticated colors and squared edges.

#### To change your librarian desktop theme

- 1. Click 🗼 in the **Configuration Toolbar** to open the configuration panel. The theme you have been using displays in brackets in the **Current Theme:** field.
- 2. Click **Select Theme** to open the **Theme Choices** dialog box.
- 3. Click to select a theme from the list. The colors of the calendar change to match the selected theme.
- 4. To save your choice, click **Confirm**; otherwise, click **Cancel**.

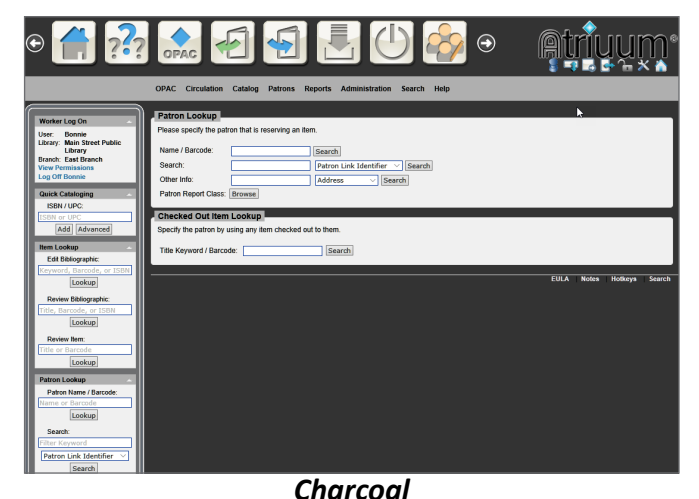

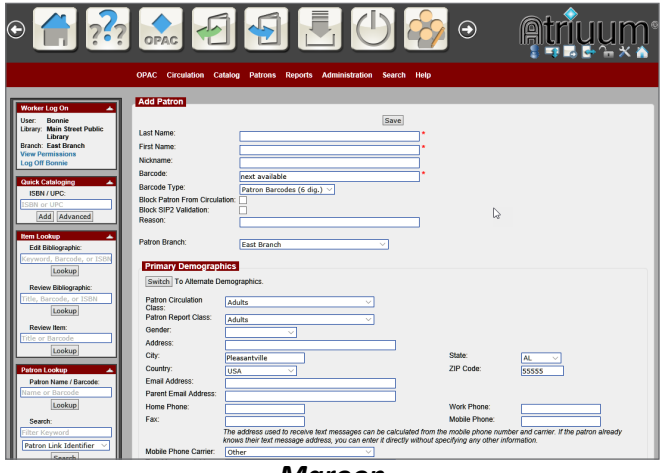

Maroon

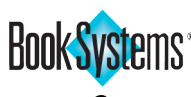

| Patron Lookup           |
|-------------------------|
| Patron Name / Barcode:  |
| Name or Barcode         |
| Lookup                  |
| Search:                 |
| Filter Keyword          |
| School ID 🗸 🗸           |
| Search                  |
| Other Info:             |
| Phone, Date, or Address |
| Address $\vee$          |
| Search                  |
|                         |

## **Worker Permissions**

Changes to worker permissions have been made for Centralized and Distributed libraries. The old Special Permission for Log On has been replaced by Access Permissions for Centralized libraries. Workers in a Distributed system will automatically have the **Log On** permission unless a worker record is disabled.

### Branch Log On (Centralized only)

You can allow an individual worker to log on to a single branch, multiple locations, or all branches.

#### To assign branch access for a new worker

- 1. Click Administration from Atriuum's Menu Bar, and then click Library.
- 2. Click Worker Records.
- 3. In the List Of Workers form, click Add New Worker.
- 4. Fill out the fields at the top in the usual way:
  - Enter a username and password for the worker, and reenter the password to confirm it.
  - Enter an email address if needed.
  - If the worker is part of a group, click the drop-down list, and click again to select the group.
  - If this is a temporary account, click After Date next to Account Expires: and select a termination date.
- 5. In the Access Permissions section of the form, Yes is selected by default, meaning this worker will be able to log on to any branch in the system. To limit the worker to one or more branches, click No.

| Select Branch                                                                                    |     |
|--------------------------------------------------------------------------------------------------|-----|
| <ul> <li>East Branch</li> <li>Main Library</li> <li>North Branch</li> <li>West Branch</li> </ul> | < > |
| Select All Deselect All Update                                                                   | )   |

- 6. The **Select Branch** dialog displays. Click the check boxes for each library where the worker needs access. Click Select All or Deselect All to modify the whole list.
- 7. When you have made your selections, click **Update**.
- 8. Assign the worker permissions as usual, and then click **Save**.

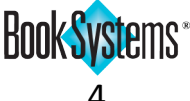

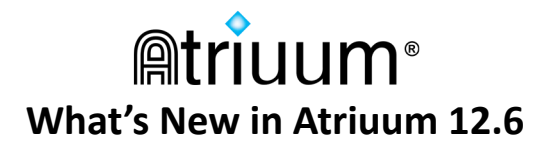

### **Catalog On Any Branch (Centralized only)**

In a **Centralized** system, you may have a cataloger that creates or modifies records for the whole system. To do this, the worker needs the **Catalog On Any Branch** worker permission, located in the **Catalog Related Permissions** section of the **Add/Edit Worker** form.

This permission is now also required to *import* bibliographic records (MARC and text).

#### To allow a worker to catalog on any branch

- 1. Follow the steps on the previous page to create the new worker record, fill out username/password, etc., and assign them log on permissions to any branches where the worker needs regular access.
- 2. Under **Catalog Related Permissions**, click the check box to enable the **Catalog On Any Branch** permission.

| Catalog Related Permissions |         |
|-----------------------------|---------|
|                             | Enabled |
| Catalog On Any Branch       |         |

3. Assign other permissions as usual, and then click **Save**.

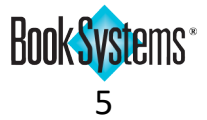

## Searching Enhancements

As a librarian, you need to be able to quickly locate the record you need. New searching options have been added to help you sort and refine your results.

### Librarian Search Filters and Search Destinations

You can limit your search results to a specific Branch (Centralized only) or Material Type, or you can combine options to further refine your results. You can also choose where your results open depending on whether you need to review or edit items. These options are available in **Combo** and **Expert** search, as well as in **Serials** Search (requires license).

| Combo Sea      | rch               |
|----------------|-------------------|
| Author:        |                   |
| Title:         |                   |
| Subject:       |                   |
| Material Type: | ALL               |
| Branch:        | Any V             |
| 🔘 Go To Edit   | Item              |
| Go To Rev      | iew Bibliographic |
|                | Search Clear      |

#### To perform a Combo Search

- 1. Click **Search** from Atriuum's **Menu Bar**, and then click **Combo**.
- 2. Enter criteria in the Author:, Title:, and/or Subject: fields.
- 3. To limit your results to one format, click the Material Type: drop-down button, and click again to select a format.
- 4. To limit your results to one location, click the Branch: drop-down button, and click again to select a location.
- 5. Choose whether to open the record for editing or reviewing by clicking the **Go To Edit Item** or **Go To** Review Bibliographic radio button. Atriuum remembers your selection the next time you use this form.
- 6. Click Search.

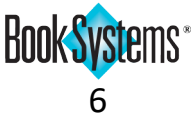

### Librarian Search Results Sort Indicator

If your item search returns multiple results, the **Search Results** form displays all the matching records, sorted by **Relevance** (default). If you need to arrange the list in a different order, you can click the links at the top of the results to sort by **Title**, **Series Title**, **Author**, **Copyright**, or **Call Number** as needed. Your current selection is underlined for clarity.

You can also click a selected sort again to reverse the order of the sort. For example, if your patron wants to find the newest book by John Grisham, you can click **Copyright** to arrange the titles by year, and click **Copyright** again to arrange them from newest to oldest.

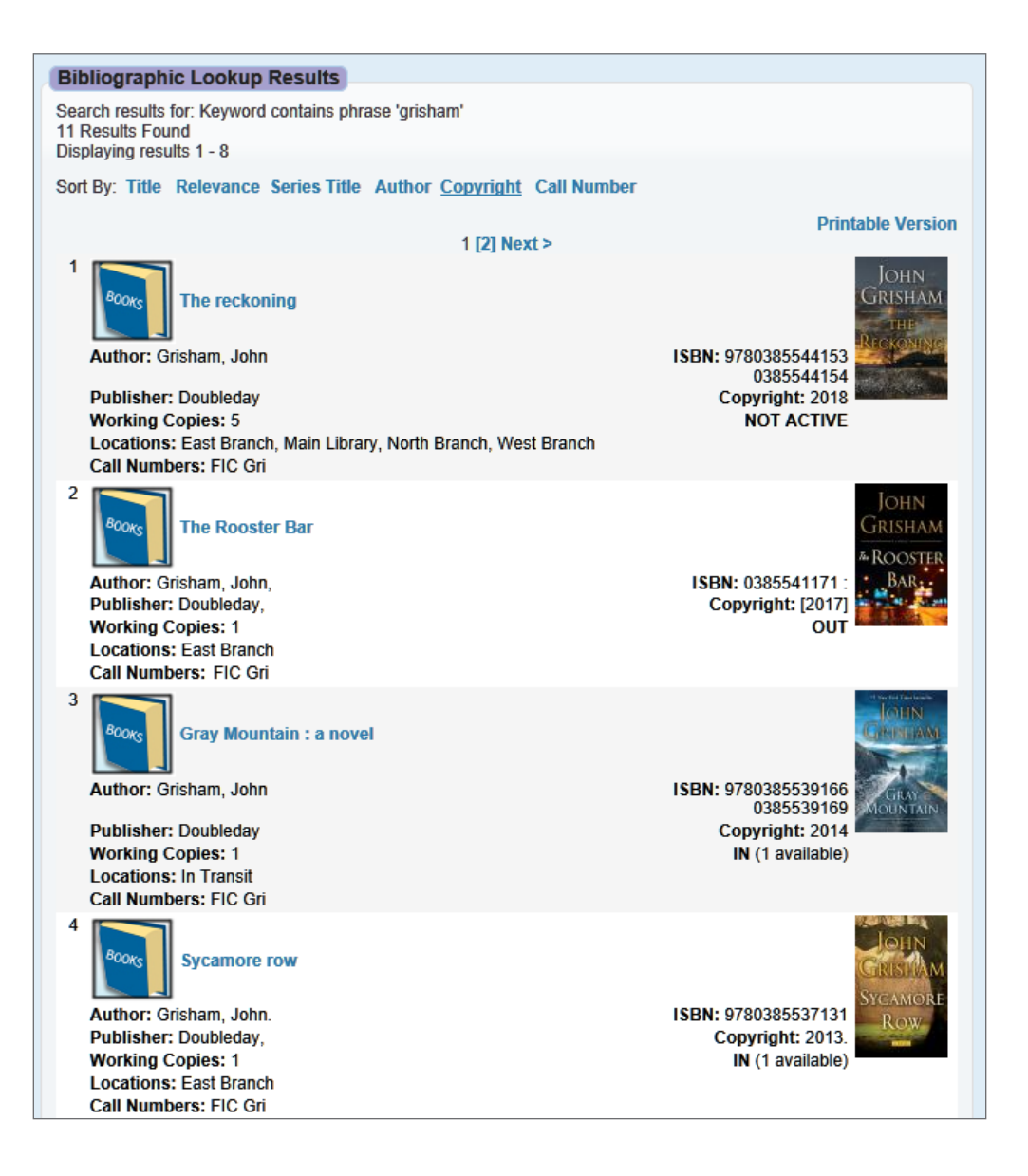

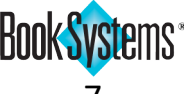

### Librarian Search Results Per Page

A worker setting allows you to define how many results you will see on a single page when you search for item or patron records. The default is **25** records per page.

#### To change your preference

- 1. Click Administration from Atriuum's Menu Bar, and then click Library.
- 2. Click Worker Settings.
- 3. Under *Library Settings*, the default displays in the **Max Search Results Per Page:** field. Highlight the default, and enter a new value in the field.
- 4. Click Save.

Search results will display the number of records per page that you specified. To change this for all workers at one time, you can use **Worker Settings Defaults**.

| Patron Lookup Results |                                                                                                    |                                                                                       |
|-----------------------|----------------------------------------------------------------------------------------------------|---------------------------------------------------------------------------------------|
|                       | 1 [2] [3] [4] [5] [6] Next > (Total Pages: 6)<br>1.Smith. Abbey                                                                         | Jump To                                                                               |
|                       | Barcode: 04352764<br>Address: 758 Golden Oaks Lane<br>Birth Date:                                                                       | Patron Report Class: Students<br>Patron Circulation Class: Student<br>Grade Level: 9  |
|                       | 2. Smith, Angela<br>Barcode: 01627782<br>Address: 582 Arrow Circle<br>Birth Date:                                                       | Patron Report Class: Students<br>Patron Circulation Class: Student<br>Grade Level: 9  |
|                       | 3. Smith, Beatrice<br>Barcode: 07800685<br>Address: 21 Sycamore Lane<br>Birth Date: 10/26/1950                                          | Patron Report Class: Staff<br>Patron Circulation Class: Staff                         |
|                       | 4. Smith, Brian<br>Barcode: 01627673<br>Address: 500 Moonridge Rd<br>Birth Date:                                                        | Patron Report Class: Students<br>Patron Circulation Class: Student<br>Grade Level: 11 |
|                       | 5. Smith, Charles<br>Barcode: 04299947<br>Address: 143 Golden Oaks Lane<br>Birth Date:<br>1 [2] [3] [4] [5] [6] Next > (Total Pages: 6) | Patron Report Class: Students<br>Patron Circulation Class: Student<br>Grade Level: 10 |

#### Max Search Results Per Page: 5

To edit the number of *report* results that display on a page, use the **Max Report Results Per Page:** setting:

- 1. Click Administration from Atriuum's Menu Bar, and then click Library.
- 2. Click Library Settings.
- 3. Enter a number in the Max Report Results Per Page: field.
- 4. Click Save.

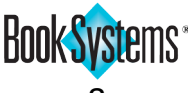

### Librarian Search History

If you need to perform similar searches in close succession, you can use the new Search History form to quickly repeat a recent search. This is helpful if you are interrupted during a search, or if you need to locate similar bibliographic records, such as multiple discs of a DVD series.

During the same browser session, this form displays up to 10 results, from newest to oldest. Simply click the link to run a search again.

| Lookup Bibliographic Record                                                                                                    |
|----------------------------------------------------------------------------------------------------|
| Please specify the bibliographic record to be reserved.         Barcode:       Continue         Search:       Keyword       Search                         |
| LCCN: Continue<br>ISBN: Continue                                                                                                    |
| Search History                                                                                                    |
| <ol> <li>Title contains phrase 'House of Cards'</li> <li>Title contains phrase 'Criminal Minds'</li> <li>Title contains phrase 'Grey's Anatomy'</li> </ol> |

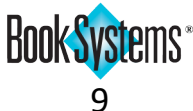

## **Cataloging Features**

### **UPC and MARC Import**

If you catalog certain items, such as DVDs, by **Universal Product Code** (**UPC**) rather than by ISBN, you can check for matches during import using **MARC Import Options**.

#### To edit MARC Import Options

- 1. Click Catalog from Atriuum's Menu Bar. Under Import/Export, click MARC.
- 2. Click Import Options.
- 3. Make UPC-related selections using the following options:
  - **Replace bibliographic record by ISBN/UPC.** select **Yes** to replace an item's older bibliographic record already in your database with current MARC record information if the ISBN/UPC is a match.
  - If ISBN/UPC is not present, replace bibliographic record by: select Title Only, Title And Author, or Do Not Replace to handle situations where an ISBN/UPC is missing.
  - Update bibliographic records only. Records will be replaced by Title and ISBN/UPC. Holdings will be imported normally. select Yes to replace an item's older bibliographic record already in your database with current MARC record information if the Title or ISBN/UPC is a match. Without a match, nothing is added to your database.
- 4. Edit any other options as needed. For complete descriptions, see Atriuum's online Help files.
- 5. Click **Save** to keep your settings.

| MARC Import Options                                                                                                    |   |
|----------------------------------------------------------------------------------------------------|---|
| Save Go Back                                                                                                    | ? |
| Options for adding or replacing records:                                                                               |   |
| Replace bibliographic record by matching custom control number. Note: Requires MARC Import Rule to be defined.         |   |
| Yes: O No:                                                                                                    |   |
| Replace bibliographic record by ISBN/UPC.                                                                              |   |
| Yes: O No: •                                                                                                    |   |
| If ISBN/UPC is not present, replace bibliographic record by:                                                           |   |
| Title Only: O Title And Author: O Do Not Replace:                                                                      |   |
| Update bibliographic records only. Records will be replaced by Title and ISBN/UPC. Holdings will be imported normally. |   |
| Yes: O No: 💿                                                                                                    |   |
| Update records only. Nothing will be added. Records will be matched by holdings barcode.                               |   |
| Update bibliographic records.                                                                                          |   |
| Yes: O No: 💿                                                                                                    |   |
| Update holding records.                                                                                                |   |
| Yes: 🔿 No: 🖲                                                                                                    |   |
| Update Study Programs.                                                                                                 |   |
| Yes: O No: 💿                                                                                                    |   |
| Automatically mark as temporary items.                                                                                 |   |
| Yes: O No: 🖲                                                                                                    |   |

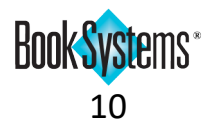

### Study Program Information on Review Bibliographic

You can now quickly check an item's study program values for an inquiring patron using the **Review Bibliographic** form.

#### To review a bibliographic record

- 1. Click **Circulation** from Atriuum's **Menu Bar**. Under **Review**, click **Bibliographic**.
- 2. Search for the title you need to review. If your search returns multiple results, click the appropriate title.
- 3. The **Review Bibliographic** form displays study program information along with other item details.

| itle:                                                                                         | Ramona Q                    | uimby, age 8                                                                                             |                                                     |          |                                       | RAM         |
|-----------------------------------------------------------------------------------------------|-----------------------------|----------------------------------------------------------------------------------------------------|-----------------------------------------------------|----------|---------------------------------------|-------------|
| Author: Cleary, Beverly.                                                                      |                             | 0 Patron Reviews/Ratings                                                                                 |                                                     |          | Out                                   |             |
| Copy Status: 2 of 2 copies currently available                                                |                             | Watch List Terms For This Author<br>Watch List Terms For These Subjects<br>Create Reserve                |                                                     |          | (Ès                                   |             |
| sage:                                                                                         | Last Year's<br>Total Circul | Circulation: 0<br>ation: 0                                                                               | 0                                                   |          |                                       | O.          |
| otes:                                                                                         | View Histo                  | ry For This Bibliographic Record                                                                         |                                                     |          |                                       |             |
| Holdings                                                                                      | Informatio                  | on (2)                                                                                                   |                                                     |          |                                       |             |
| Barcode                                                                                       | Status                      | Last Checked Out To                                                                                      | Reservations Current                                | Location | Physical Location                     | Action      |
| 00004575                                                                                      | In                          |                                                                                                    | 0 East Brai                                         | nch      | Main Stacks                           | Review Item |
| 00004576                                                                                      | In                          |                                                                                                    | 0 North Bra                                         | anch     | Main Stacks                           | Review Item |
| Details                                                                                       |                             |                                                                                                    |                                                     |          |                                       |             |
| Title:                                                                                        |                             | Ramona Quimby, age 8                                                                                     |                                                     | 97803807 | 09564 (nbk.)                          |             |
| Author:                                                                                       |                             | Cleary, Beverly.                                                                                         | ISBN:                                               | 03807095 | 62 (pbk.)                             |             |
|                                                                                               |                             |                                                                                                    |                                                     | 97806880 | 04774 (trade bog.)<br>76 (trade bog.) |             |
|                                                                                               | -                           |                                                                                                    | Material Type:                                      | Book     | , o (lado bag.)                       |             |
| Series Title                                                                                  |                             |                                                                                                    |                                                     |          |                                       |             |
| Series Title<br>Publisher:                                                                    | •                           | Harper Trophy.                                                                                           | Copyright Date:                                     | 2006.    |                                       |             |
| Series Title<br>Publisher:<br>Place of Pu                                                     | b.:                         | Harper Trophy,<br>New York, NY :                                                                         | Copyright Date:<br>Pub. Date:                       | 2006.    |                                       |             |
| Series Title<br>Publisher:<br>Place of Pu<br>Stmt. of Re                                      | Ib.:<br>sp.:                | Harper Trophy,<br>New York, NY :<br>Beverly Cleary, Tracy Dockrav.                                       | Copyright Date:<br>Pub. Date:                       | 2006.    |                                       |             |
| Series Title<br>Publisher:<br>Place of Pu<br>Stmt. of Re<br>Physical De                       | b.:<br>sp.:<br>escription:  | Harper Trophy,<br>New York, NY :<br>Beverly Cleary, Tracy Dockray.<br>179, 17 p. ; ill. ; 20 cm.         | Copyright Date:<br>Pub. Date:                       | 2006.    |                                       |             |
| Series Title<br>Publisher:<br>Place of Pu<br>Stmt. of Re<br>Physical De<br>Artist:            | ib.:<br>sp.:<br>escription: | Harper Trophy,<br>New York, NY :<br>Beverly Cleary, Tracy Dockray.<br>179, 17 p. : ill. ; 20 cm.         | Copyright Date:<br>Pub. Date:                       | 2006.    |                                       |             |
| Series Title<br>Publisher:<br>Place of Pu<br>Stmt. of Re<br>Physical De<br>Artist:<br>Lexile: | b.:<br>sp.:<br>escription:  | Harper Trophy,<br>New York, NY :<br>Beverly Cleary, Tracy Dockray.<br>179, 17 p. : ill. ; 20 cm.<br>860L | Copyright Date:<br>Pub. Date:<br>F&P Reading Level: | 2006.    |                                       |             |

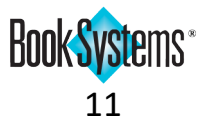

### Media Icons for WiFi and Library Passes

If your library circulates Wi-Fi hotspots or discounted passes to local attractions, you can select media icons to display for those Material Types in **OPAC** and in Atriuum search results.

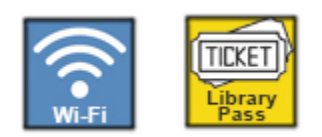

#### To edit the media icon for a material type

- 1. Click Administration from Atriuum's Menu Bar, and then click Catalog.
- 2. Click Media Icons.
- 3. Click Edit Images.
- 4. Next to the **Material Type** you want to modify, click the drop-down button, and click to select a new image file from the list. (These new icon files are named *Wi\_Fi.jpg* and *Library\_Pass.jpg*).
- 5. Click Save Changes.

The new media icon displays in OPAC search results.

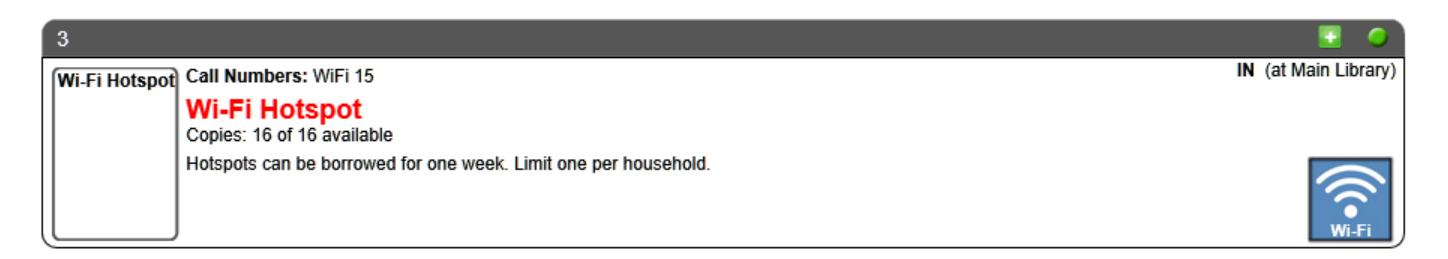

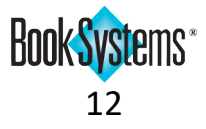

### **Default Replacement Cost By Material Type**

If items are marked lost that do not have a saved cost in the holding record, an amount assigned per Material Type can be charged so that the library can recoup some of the loss.

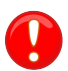

This number is *only* used if there is no saved cost in the holding record.

For example, if most of your DVDs cost approximately \$25.00, you can assign this cost to the **DVDs** Material Type. Then, if an item with an incomplete record is marked lost, a **\$25.00** base cost will be used in conjunction with the item's Condition to calculate the fine amount. Condition is considered whether the saved cost from an item record or the charge assigned here is used.

#### To set a default charge to apply for lost items with missing cost

- 1. Click Administration from Atriuum's Menu Bar, and then click Catalog.
- 2. Click Material Types.
- In the Add/Edit Material Type form, click Edit in the Action column for the Material Type you need to modify.
- 4. In the Edit Material Type form, enter a monetary amount in the Total Charge For Items Marked Lost With Missing Cost: field.
- 5. Click Save.

| Edit Material Type                                    |                                                             |  |
|-------------------------------------------------------|-------------------------------------------------------------|--|
| Name:                                                 | DVD                                                         |  |
| Description:                                          | DVDs                                                        |  |
| Туре:                                                 | Book V Use Book for any material type that is not an eBook. |  |
| Total Charge For Items Marked Lost With Missing Cost: | \$25.00                                                     |  |
| Include In Media Search?                              | ● Yes ○ No                                                  |  |
| Include In What's Hot?                                | ● Yes ○ No                                                  |  |
| Include In What's New?                                | ● Yes ○ No                                                  |  |
| OPAC Reserves Must Be Individual Holdings:            | ● Yes ○ No                                                  |  |
| Has Security Tag?                                     | ● Yes ○ No                                                  |  |
|                                                       | Save Cancel                                                 |  |
|                                                       |                                                             |  |

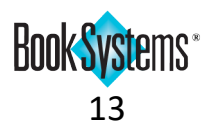

### **Consolidating Reservations**

When you consolidate bibliographic records, the reservations for both records will be combined in the record you keep.

For **Centralized** libraries, you must have the **Allow Reservation Without Override When Item Is At Another Branch:** setting enabled on the **Circulation Settings** form so that reservation and branch history are retained in the saved record.

#### To enable the setting (Centralized only)

- 1. Click Administration from Atriuum's Menu Bar, and then click Circulation.
- 2. Click Circulation Settings.
- 3. Under *Branch Settings*, click **Yes** next to **Allow Reservation Without Override When Item Is At Another Branch:**.
- 4. Click Save.

| Consolida         | ate Bibliographic Item                                               | s                                                                                                    |                                                                                                    |
|-------------------|----------------------------------------------------------------------|----------------------------------------------------------------------------------------------------|----------------------------------------------------------------------------------------------------|
| Consolidati       | on was successful.                                                   |                                                                                                    |                                                                                                    |
| Move Bi           | bliographic                                                          |                                                                                                    |                                                                                                    |
| Title:<br>Author: | Family trust : a novel<br>Wang, Kathy<br>9780062855251<br>0062855255 |                                                                                                    |                                                                                                    |
| ISBN:             | 9780062855268                                                        | Review Item                                                                                                    |                                                                                                    |
|                   | 9780062874764<br>0062874764                                          | Title: Family trust : a novel Revi                                                                                                    | ew Bibliographic                                                                                                    |
| Publisher         | : William Morrow,                                                    | Author: Wang, Kathy Patron Reviews/Ratings                                                                                                    | TRUST                                                                                                    |
| Copyrigh          | t: 2018                                                              | Barcode: 00007628 <sup>1</sup> / <sub>2</sub> Cost: 27.99 Funding Source:                                                                               | KATHY                                                                                                    |
| To Bibli          | ographic                                                             | Branch: Main Library                                                                                                    | WANG                                                                                                    |
|                   | Suching                                                              | Item Status: Item is not checked out                                                                                                    | a manufactures and                                                                                                    |
| Title:            | Family trust : a novel                                               | Copy Status: 2 of 2 copies currently available Watch List Terms For This Author                                                                         |                                                                                                    |
| Author:           | Wang, Kathy<br>9780062855251<br>0062855255                           | Watch List Terms For These Subjects<br>History For This Item                                                                                            |                                                                                                    |
| ISBN:             | 9780062855268<br>0062855263<br>9780062874764<br>0062874764           | Holdings Note:<br>Kit Information:<br>Lexile: F&P Res                                                                                                   |                                                                                                    |
| Publisher         | : William Morrow,                                                    | both bibliographic                                                                                                    |                                                                                                    |
| Copyright         | t: 2018                                                              | Create Reserve For This Item                                                                                                    |                                                                                                    |
| Co Pook           | 1                                                                    | Update Ordering                                                                                                    |                                                                                                    |
| GU Dack           |                                                                      | 1.  A Smith, Joe Barcode: 408008 Dete Decorrect 09/02/0010 12:42:47204 Add To Decorrect Shelf Add To Decorrect Shelf                                    |                                                                                                    |
|                   |                                                                      | Pick-Up Branch: East Branch Reserve Details                                                                                                    |                                                                                                    |
|                   |                                                                      | 2. A Nesbitt, Virginia Check Out To Patron Review Patron Barcode: 401643 Review Patron Review Patron                                                    | Back                                                                                                    |
|                   |                                                                      | Date Reserved:         08/02/2019         01:03:55PM         Add To Reserve Shelf           Pick-Up Branch:         East Branch         Reserve Details | PARAMA AND A AND A |

Book Systems\*

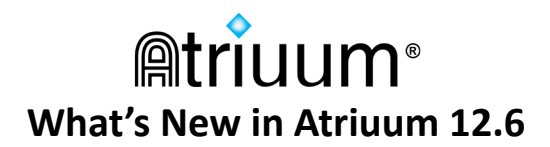

## **Consolidate Bibliographic History**

When you consolidate bibliographic records, information about the deleted record is retained in history.

No additional setup is required.

| Histo                                  | ry                                                  |                                                 |                          |                |                                                                                                    |                          |                                         |                |                   |
|----------------------------------------|-----------------------------------------------------|-------------------------------------------------|--------------------------|----------------|----------------------------------------------------------------------------------------------------|--------------------------|-----------------------------------------|----------------|-------------------|
| Report<br>History<br>42 Res<br>Display | Results F<br>Branch eo<br>ult(s) Fou<br>ving Result | or: Date of<br>quals "East<br>nd.<br>ts 41 - 42 | Action is gre<br>Branch" | ater than      | or equal to "08/02/2019" AND                                                                                                    | Date of Action is        | s less than or equa                     | l to "08/02/   | 2019" AN          |
| Edit Th                                | nis Report                                          | t Email R                                       | eport Prir               | ntable Ve      | rsion Export Report As CS                                                                                                    | V Export Rep             | ort As Text Exp                         | ort Option     | s                 |
|                                        |                                                     |                                                 | < Prev                   | rious [1]      | [2] [3] [4] [5] 6 (Total Pages:                                                                                                    | 6) Ju                    | mp To                                   |                |                   |
| Line #                                 | Title                                               | Author's<br>Name                                | Holdings<br>Barcode      | Patron<br>Name | History Action Comment                                                                                                    | Date of<br>Action        | History Action                          | Worker<br>Name | History<br>Branch |
| 41                                     | Family<br>trust : a<br>novel                        | Wang,<br>Kathy                                  |                          |                | Merged bibliographic record<br>'Family trust : a novel' into<br>'Family trust : a novel'                                                                       | 08/02/2019<br>12:43:23PM | Consolidate<br>Bibliographic<br>Records | Bonnie         | East<br>Branch    |
| 42                                     | Family<br>trust : a<br>novel                        | Wang,<br>Kathy                                  |                          |                | 9780062855251<br>0062855255<br>9780062855263<br>9780062855263<br>9780062874764<br>0062874764 (Family trust : a<br>novel) Reason: Consolidated<br>Bibliographic | 08/02/2019<br>12:43:23PM | Delete<br>Bibliographic                 | Bonnie         | East<br>Branch    |
|                                        | - D                                                 |                                                 | < Prev                   | rious [1]      | [2] [3] [4] [5] 6 (Total Pages:                                                                                                    | 6) <b></b> Ju            | mp To                                   |                | _                 |
|                                        | nis Report                                          | Email R                                         | eport Prir               | itable ve      | rsion Export Report As CS                                                                                                    | V Ехроп кер              | OFT AS TEXT EXP                         | ort Option     | s                 |
| Tem                                    | e Repon                                             |                                                 | te For Qui               | CK Gene        | Replace Existing Template:                                                                                                    | Save Templ               | ate                                     |                |                   |

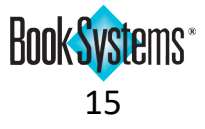

### **Time Stamp In Inventory**

Atriuum records the time items were marked seen during inventory so you can confirm when they were physically scanned. This information is included in the **Seen Inventory Items** report. This only applies to manual scans, so items marked seen using report check boxes/buttons will not display time stamps.

#### To view seen inventory items

- 1. Click Catalog from Atriuum's Menu Bar. Under Bulk, click Inventory.
- 2. Click the inventory **name**, or click **Continue** in the **Action** column.
- 3. Click **Reports** in the **Actions:** row.
- 4. Click Show Seen Inventory Items (#).
- 5. The report displays a list of items marked seen, along with the time stamp in the Last Scan Date column.

| 7 Result<br>Displayi | (s) Found.<br>ng Results | 1-7                 |                     |                |                           |                                                                                                    |                      |       |                          |
|----------------------|--------------------------|---------------------|---------------------|----------------|---------------------------|----------------------------------------------------------------------------------------------------|----------------------|-------|--------------------------|
| dit Thi              | s Report                 | Email Repo          | ort Printab         | le Version     | Export Repo               | rt As Text Export Options                                                                                    |                      |       |                          |
|                      |                          | Mark C              | hecked Item         | is Lost        | Mark Checked I            | Items Seen Select All                                                                                        | Deselect All         |       |                          |
| Action               | Record                   | Holdings<br>Barcode | Inventory<br>Status | Call<br>Number | Holdings<br>Creation Date | Title                                                                                                    | Author's<br>Name     | Cost  | Last Scan<br>Date        |
|                      | 1                        | 00004528            | Seen                | 328.730<br>Ded | 09/24/2014<br>09:24:31AM  | Empty mansions : the<br>mysterious life of Huguette<br>Clark and the spending of a<br>great American fortune | Dedman,<br>Bill.     | 14.00 | 08/12/2019<br>12:34:43PM |
|                      | 2                        | 00003323            | Seen                | 530 Bir        | 02/06/2014<br>09:48:14AM  | American Prometheus : the triumph and tragedy of J. Robert Oppenheimer                                       | Bird, Kai.           | 17.95 | 08/12/2019<br>12:34:48PM |
|                      | 3                        | 00001779            | Seen                | 610.73<br>Dem  | 07/01/2014<br>04:33:18PM  | Florence Nightingale                                                                                         | Demi.                | 12.00 | 08/12/2019<br>12:34:52PM |
|                      | 4                        | 00003607            | Seen                | 621.39<br>Isa  | 05/28/2014<br>01:38:51PM  | Steve Jobs                                                                                                   | Isaacson,<br>Walter  | 35.00 | 08/12/2019<br>12:35:04PM |
|                      | 5                        | 00002165            | Seen                | 741.5<br>Mic   | 12/09/2015<br>09:33:06AM  | Schulz and Peanuts : a<br>biography                                                                          | Michaelis,<br>David. | 22.00 | 08/12/2019<br>12:35:15PM |
|                      | 6                        | 00002598            | Seen                | 759.13<br>Ada  | 03/04/2013<br>08:28:13AM  | Eakins revealed : the secret<br>life of an American artist                                                   | Adams,<br>Henry,     | 19.99 | 08/12/2019<br>12:35:21PM |
|                      | 7                        | 00003318            | Seen                | 782.42<br>Hil  | 02/06/2014<br>08:41:38AM  | Johnny Cash : the life                                                                                       | Hilburn,<br>Robert,  | 20.00 | 08/12/2019<br>12:35:27PM |

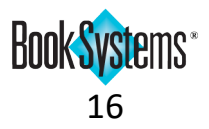

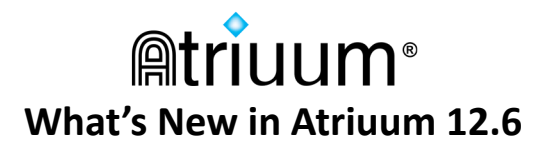

## **Circulation Features**

### **Alternate Reserve Shelf Receipt**

If you use paper receipts to identify reserves on a physical shelf, you can print those through Atriuum; if patrons pick up their own items from a public shelf, you can use a new abbreviated slip to protect patron privacy.

The two choices are illustrated below.

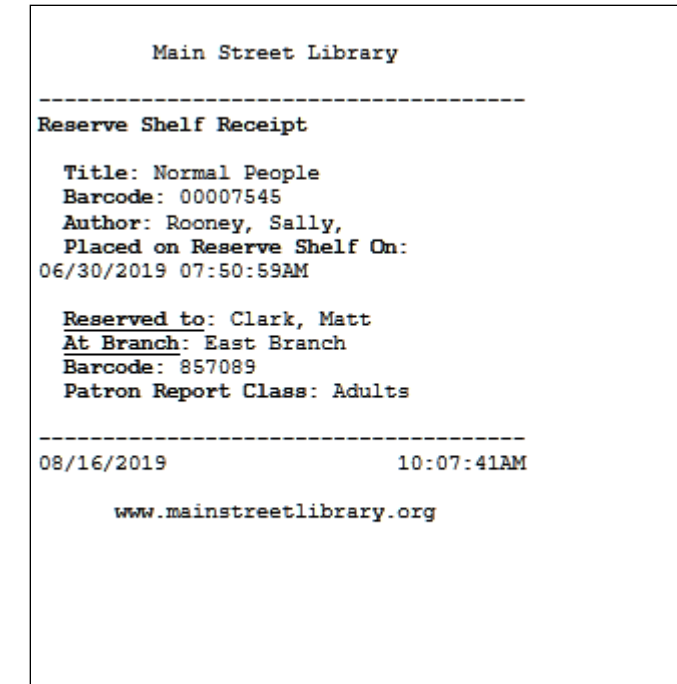

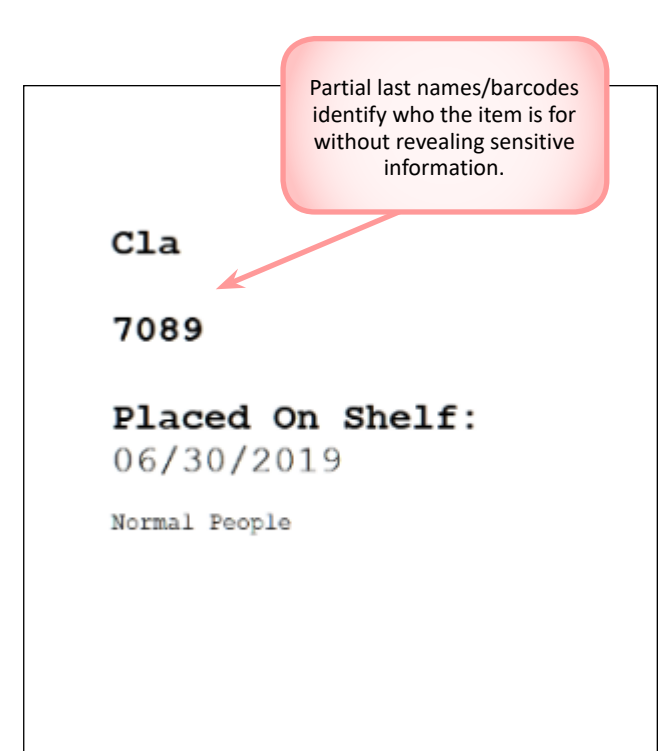

Default Reserve Shelf Receipt

Alternate Reserve Shelf Receipt

### To change your Reserve Shelf Receipt preference

- 1. Click Administration from Atriuum's Menu Bar, and then click Circulation.
- 2. Click Circulation Settings.
- 3. Next to the last setting in the *Receipt Settings* section, click **Yes** next to **Use Default Reserve Shelf Receipt:** to use the default (pictured left), or click **No** to use the alternate version (pictured right).
- 4. Click **Save**.

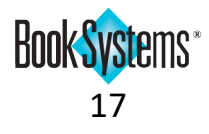

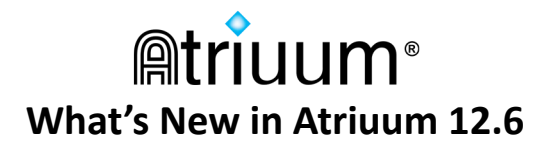

#### **Custom Item Status on Reserves**

When a customer asks a staff member to reserve an item, the worker can see an item's Custom Item Status on the **Copies To Reserve** form. This allows the worker to locate an item within the library or tell the patron that an item is unavailable.

| Copies To Re                                   | eserve                                                                                                    |         |
|------------------------------------------------|----------------------------------------------------------------------------------------------------|---------|
| Reserve For: Ne                                | esbitt, Virginia (401643)                                                                                                    |         |
| Title:<br>Author:<br>Comment:<br>Hold Item At: | The house at Riverton : a novel<br>Morton, Kate,<br>                                                                                                    |         |
| 1. Barcode<br>Branch:<br>Item Circ             | Select All Deselect All<br>East Branch at Main Stacks<br>culation Class: Circulation Call Number: FIC Mor Custom Item Status: On Display                                                      |         |
| Item 00000255 i                                | is on the shelf.                                                                                                    |         |
|                                                | Copies To Reserve                                                                                                    |         |
|                                                | Reserve For: Nesbitt, Virginia (401643)                                                                                                    |         |
|                                                | Title:       Animal tails         Author:       Fielding, Beth.         Comment:                                                                                                    |         |
|                                                | Select All Deselect 7                                                                                                    | <u></u> |
|                                                | Barcode: 00000029       Reserve:         Branch: West Branch at Main Stacks       This holding is marked 'Missing'.         Item Circulation Class: Circulation       Call Number: 591.47 Fie |         |
|                                                | No copies are suitable to reserve.                                                                                                    |         |
|                                                | Override reserve warnings           Reserve         Go To Check Out                                                                                                    |         |

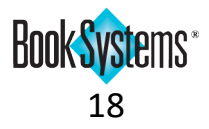

## **Patron Features**

### **Reclassify Patrons**

The **Reclassify Patrons** form has been redesigned to include more options for updating your patron records in bulk. Most sections are collapsed at first. Purple headers can be clicked to expand those forms and see all available options. For example, if the library has a change in policy and begins emailing patrons ahead of due dates, you can update all patron records at once to reflect this change. The steps below illustrate this example.

### To reclassify patron records

- Click Patrons from Atriuum's Menu Bar. Under Bulk, click Reclassify.
- Add patron barcodes to the Patrons: # list. To add all your library patrons at one time, click Filter; then, click Generate List.
- Click Patron Contact Information to expand the form.
- Click the Change Send Email When Items Are Due Option check box. Click the dropdown button, and click again to select Yes.
- Click the Change Send Email When Items Are Due Threshold check box. In the field, enter a number of days in advance to send the emails.
- 6. Click **Reclassify Patrons**.

| atrons: 0 |                 | ▼ Patron Class Information                  |                        |
|-----------|-----------------|---------------------------------------------|------------------------|
|           |                 |                                             |                        |
|           |                 | Adults                                      | ~                      |
|           |                 | Change Patron Report Class Freshman         | ×                      |
|           |                 | Patron Demographic Information              |                        |
|           |                 | - Patron Contact Information                |                        |
|           |                 | Change Contact Preference                   | Not Specified >        |
|           |                 | Change Send Email When Items Are Due Opti   |                        |
| Add Loo   | kup Filter      | Change Send Email When Items Are Due Three  | shold                  |
|           |                 | Change Send Email when items Are Due Thie   | shold 3                |
|           |                 | Change Send Text When Items Are Due Optio   | n No 🗸                 |
|           |                 | Change Send Text For Reserve Pickup Option  | No 🗸                   |
|           |                 | Change Send Text For Watch List Triggered O | ption No 🗸             |
|           |                 | Change Email Address                        |                        |
|           |                 | Change Parent Email Address                 |                        |
|           |                 | Change Home Phone                           |                        |
|           |                 | Change Work Phone                           |                        |
|           |                 |                                             |                        |
|           |                 | Change Fax                                  |                        |
|           |                 | Change Mobile Phone                         |                        |
|           |                 | Change Mobile Phone Carrier                 | Other 🗸                |
|           |                 | Change Text Message Address                 |                        |
|           |                 | Patron Access And Permissions               |                        |
|           |                 | • User Defined Fields                       |                        |
|           |                 | ▶ Other                                     |                        |
|           |                 |                                             |                        |
|           |                 | Reclassify Patrons Clear Queue              |                        |
| Reclassif | y Patrons Queue |                                             |                        |
| Record    | Patron Barcode  | Patron Name                                 |                        |
|           | 01627901        | Adams, Charles "Charlie"                    |                        |
| 2         | 07800654        | Alexander, Penelope "Penny"                 |                        |
|           | 00000033        | Anderson, Becky                             |                        |
|           | 07800662        | BISNOP, Jane H.<br>Brower, Andrew "Drew"    |                        |
|           | 01620803        | Gold Emma                                   |                        |
|           | 01629960        | Golden Emmie                                |                        |
|           | 00000029        | Gray Cindy                                  |                        |
|           | 00000012        | Jackson, Paul                               |                        |
| 0         | 01629967        | Patterson, Sonia                            |                        |
| 1         | 01629959        | Phillips, Mahan                             |                        |
| 2         | 01627019        | Rowe, Michael "Mike"                        |                        |
| 3         | 01627782        | Smith, Angela                               |                        |
| 4         | 01302774        | Smith, Johnny                               |                        |
|           |                 |                                             | Pernova Salastad Error |
|           |                 |                                             | Remove beletted From   |

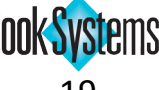

### **Card Expiration By Patron Circulation Class**

A patron setting allows you to set a default time period before new patron cards expire. If you want to allow cards to stay current for longer or shorter than the default for a group of patrons, you can configure their Patron Circulation Class to use a different length of time.

This option will be applied when adding new patrons or importing patron records. You can also manually edit an expiration date on an individual patron record or a request for a library card.

#### To customize a patron circulation class expiration date

- 1. Click Administration from Atriuum's Menu Bar, and then click Patrons.
- 2. Click Patron Circulation Class.
- 3. Click Edit in the Actions: row for the class you need to modify.
- 4. Next to Card Expiration Period: click Specify.
- 5. Enter a number of years in the field.
- 6. Click Save.

| Name:                         | Adults                                           | • |
|-------------------------------|--------------------------------------------------|---|
| Description:                  | Patrons over the age of 21                       |   |
| Fine Limit:                   | 10.00                                            |   |
| Overdue Limit:                | 10                                               |   |
| Items Out Limit:              | 10                                               |   |
| Items Reserved Limit:         | 10                                               |   |
| OPAC Items Reserved Limit:    | 10                                               |   |
| Reserve Priority:             | 3                                                |   |
| Reserve Fee:                  | 0.00                                             |   |
| Card Expiration Period:       | Patron Settings Default: O Specify:      1 Years |   |
| Review Or Rate Items:         | Review With Approval                             |   |
| Create Community Post:        | Post With Approval                               |   |
| Show Bookings In OPAC:        | Yes:  No:                                        |   |
| Show Hidden In OPAC:          | Yes: 🔿 No: 🖲                                     |   |
| Allow Circulation Override:   | Yes:  No:                                        |   |
| Allow Patron To Change Passwo | ord: Yes:   No:                                  |   |
| Block SIP2 Validation:        | Yes: 🔿 No: 💿                                     |   |

#### To change the Patron Settings Default

- 1. Click Administration from Atriuum's Menu Bar, and then click Patrons.
- 2. Click Patron Settings.
- 3. Next to **Default Card Expires:**, enter a number of years in the field.
- 4. Click Save.

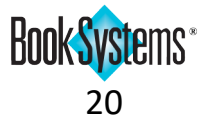

### **User Defined Fields**

In addition to renaming any User Defined Field, you can choose to create check boxes to add Yes/No options to forms. For example, you can create a field for *Homeroom* or *Reference/Sponsor*, or you can add a check box field that can be selected when the patron has submitted appropriate paperwork such as a permission slip or a Friends of the Library membership application.

#### To create a user defined check box field

- 1. Click Administration from Atriuum's Menu Bar, and then click Library.
- 2. Click User Defined Fields.
- 3. Choose a *User Def 1-5* field to modify; in the Action column, click Edit.
- 4. In the New name for 'User Def #' field, enter a description, such as Forms Submitted.
- 5. Click the **Field Type** drop-down button, and click **Check Box**.
- 6. Next to the **Show** option, **Yes** should be selected by default. If you need to hide a field, click **No**.
- 7. Click Save.

| User Defined Fields       |                  |   |
|---------------------------|------------------|---|
|                           |                  | 0 |
| New name for 'User Def 2' | Forms Submitted  |   |
| Field Type                | Check Box $\vee$ |   |
| Show                      | res:      No:    |   |
| Save                      |                  |   |
|                           |                  |   |

#### To make a user defined field mandatory

Any user defined field that is not hidden (excluding check box field types) can be made mandatory using the **Patron Required Fields** option.

- 1. Click Administration from Atriuum's Menu Bar, and then click Patrons.
- 2. Click Patron Required Fields.
- 3. For the information you want to require, click the check box to select it.
- 4. Click Save.
- 5. The field will be marked with a red asterisk when adding new patron records. Records cannot be saved without completing this field.

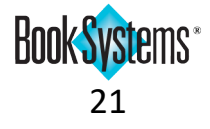

### **Duplicate Patron Usernames**

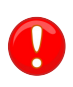

This feature can only be enabled by your Technical Support Specialist. If you are interested, please call 1-888-289-1216.

For optimal security, all patron usernames should be unique. However, in some cases, such as in schools, duplicates may need to be allowed if the usernames are generated by a pattern combining characters from students' last and first names.

If this feature is enabled, patrons will not be allowed to change their own passwords in **OPAC**. The setting to allow them to do so will be hidden, and any changes must be made on the **Add/Edit Patron** form or through patron import.

| Add Patron                     |                            |   |
|--------------------------------|----------------------------|---|
|                                | Save                       |   |
| Last Name:                     |                            | * |
| First Name:                    |                            | * |
| Nickname:                      |                            |   |
| Barcode:                       | next available             | * |
| Barcode Type:                  | Patron Barcodes (6 dig.) 🗸 |   |
| Block Patron From Circulation: |                            |   |
| Block SIP2 Validation:         |                            |   |
| Reason:                        |                            |   |
|                                |                            |   |

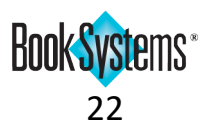

### **OPAC History**

Patrons can view their circulation history in **OPAC** with the correct setting enabled. They can choose to retrieve circulation history for a specified number of years and use the column headers to resort the list in a different order.

| _   | Reserves           | Items Out                                      | Fines                 | Account        | Interests             | History             |                           |  |
|-----|--------------------|------------------------------------------------|-----------------------|----------------|-----------------------|---------------------|---------------------------|--|
| C H | HECK OUT HI        | STORY                                          | ears: 1               |                | Delete ALI            | L Check Out Histor  | ry                        |  |
|     | Reserv             | ves Items Ou                                   | ut Fines              | Accou          | unt Interest          | s Histor            | ry                        |  |
|     | снеск ои           | T HISTORY                                      |                       |                |                       |                     |                           |  |
|     | Delete             | ALL Check Out His                              | story Go Back         |                |                       |                     |                           |  |
|     | Title              |                                                |                       |                | Author                | Date Checked<br>Out | Series Title              |  |
|     | Crooke             | d House                                        |                       |                |                       | 08/17/2018          |                           |  |
|     | Almost             | astronauts : 13 wome                           | n who dared to dre    | am             | Stone, Tanya<br>Lee.  | 08/20/2018          |                           |  |
|     | The girl           | l in the spider's web                          |                       |                | Lagercrantz,<br>David | 10/02/2018          | A Lisbeth Salander novel. |  |
|     | Tudor :<br>most no | passion, manipulation<br>ptorious royal family | n, murder : the story | y of England's | De Lisle,<br>Leanda,  | 10/23/2018          |                           |  |
|     | A Fable            | •                                              |                       |                | Faulkner,<br>William, | 11/02/2018          |                           |  |
|     | Planet             | Earth: The Complete E                          | 3BC Series            |                |                       | 11/05/2018          |                           |  |
|     | Planet             | Earth: The Complete E                          | 3BC Series            |                |                       | 11/05/2018          |                           |  |
|     | Planet             | Earth: The Complete E                          | 3BC Series            |                |                       | 11/05/2018          |                           |  |
|     | The girl           | I in the spider's web                          |                       |                | Lagercrantz,<br>David | 11/06/2018          | A Lisbeth Salander novel. |  |
|     | The Be             | ach House                                      |                       |                | James Patterson       | 12/18/2018          |                           |  |
|     | The Bo             | dy in the Library : A M                        | iss Marple Mystery    |                | Christie, Agatha,     | 12/18/2018          | Queen of mystery.         |  |
|     | Accept             | ance                                           |                       |                | VanderMeer,<br>Jeff.  | 01/18/2019          | Southern Reach Trilogy    |  |

#### To enable the setting

- 1. Click Administration from Atriuum's Menu Bar, and then click OPAC.
- 2. Click General And Patron Account Settings.
- 3. Under My Items Settings, click Yes next to Allow Patrons To View Circulation History From OPAC:.
- 4. Click Save.

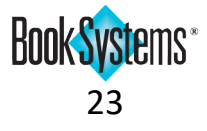

## **Report Features**

### Statistical Reports by Current or Home Location (Centralized only)

When you report circulation numbers, you can see information based on how you credit branches for circulation transactions. Most statistical reports allow you to refine by branch and to choose whether the branch is the current or home location of the item.

If you assign credit based on where the circulation transaction occurred, choose *Current Location*. If you assign credit based on which branch owns the item, choose *Home Location*. If you want to see all statistics for the branch whether it was the home or current location, choose *Either Location*.

The steps below are for the Circulation By Age Group report, but other statistical reports are similar.

#### To edit a statistical report

- 1. Click **Reports** from Atriuum's **Menu Bar**. Under **Administration**, click **Statistical Reports**.
- 2. Click Circulation By Age Group or click View in the Action column.
- 3. Use the calendar icons to modify the date range if needed. (The standard report shows data from the first of the month until today.)
- 4. Click the Branch: drop-down button, and click again to select the location you want to see statistics for. Click the As: drop-down button, and click again to select whether you want to see data for the Current Location (where the transaction was performed), the Home Location (the location that owns the item), or Either Location.
- 5. Click Generate Report Using New Filter to run the report and see updated results.

| <b>Circulation Statistics By Ag</b>                                                         | e Group : 08/01/2019 t                                                 | 0 08/08/2019                                                  |                                       |                                          |                                      |
|---------------------------------------------------------------------------------------------|------------------------------------------------------------------------|---------------------------------------------------------------|---------------------------------------|------------------------------------------|--------------------------------------|
| , , ,                                                                                       |                                                                        |                                                               |                                       |                                          |                                      |
| Filter Criteria: Start Date: 08/                                                            | 01/2019 Branch: Eas                                                    | t Branch 🖂 As:                                                | Home Location                         | $\sim$                                   |                                      |
| End Date. 08/                                                                               | 08/2019                                                                |                                                               |                                       |                                          |                                      |
|                                                                                             | Generate Report Using Ne                                               | ew Filter                                                     |                                       |                                          |                                      |
| Email Report Printable Version                                                              | Export Report As CSV                                                   | Export Report As T                                            | ext                                   |                                          |                                      |
| Circulation Statistics By Ag                                                                | e Group : 08/01/2019 t                                                 | o 08/08/2019                                                  |                                       |                                          |                                      |
| Circulation Statistics By Ag                                                                | e Group : 08/01/2019 t<br>Checked<br>In                                | o 08/08/2019<br>Checked<br>Out                                | Renewed                               | In-House<br>Use                          | Booked                               |
| Circulation Statistics By Ag Age Group Adult                                                | e Group : 08/01/2019 t<br>Checked<br>In<br>759                         | o 08/08/2019<br>Checked<br>Out<br>612                         | Renewed<br>395                        | In-House<br>Use<br>0                     | Booked<br>0                          |
| Circulation Statistics By Ag<br>Age Group<br>Adult<br>Children                              | e Group : 08/01/2019 t<br>Checked<br>In<br>759<br>414                  | o 08/08/2019<br>Checked<br>Out<br>612<br>414                  | Renewed<br>395<br>145                 | In-House<br>Use<br>0                     | Booked<br>0<br>0                     |
| Circulation Statistics By Ag<br>Age Group<br>Adult<br>Children<br>Teens                     | e Group : 08/01/2019 t<br>Checked<br>In<br>759<br>414<br>73            | o 08/08/2019<br>Checked<br>Out<br>612<br>414<br>73            | Renewed<br>395<br>145<br>17           | In-House<br>Use<br>0<br>0                | Booked<br>0<br>0                     |
| Criculation Statistics By Ag<br>Age Group<br>Adult<br>Children<br>Teens<br>Young Adult      | e Group : 08/01/2019 t<br>Checked<br>In<br>759<br>414<br>73<br>21      | o 08/08/2019<br>Checked<br>Out<br>612<br>414<br>73<br>21      | Renewed<br>395<br>145<br>17<br>3      | In-House<br>Use<br>0<br>0<br>0           | Booked<br>0<br>0<br>0                |
| Charts: None Circulation Statistics By Age Age Group Adult Children Teens Young Adult Total | e Group : 08/01/2019 t<br>Checked<br>In<br>759<br>414<br>73<br>21<br>3 | o 08/08/2019<br>Checked<br>Out<br>612<br>414<br>73<br>21<br>2 | Renewed<br>395<br>145<br>17<br>3<br>0 | In-House<br>Use<br>0<br>0<br>0<br>0<br>0 | Booked<br>0<br>0<br>0<br>0<br>0<br>0 |

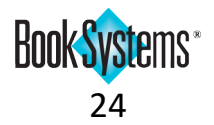

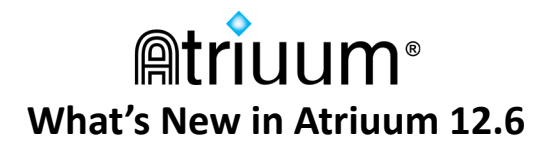

## Branch Statistics Report (Centralized only)

This comprehensive report allows you to view most of your circulation statistics at a glance. You can quickly see how items are circulating at different branches, see money brought in, holdings added and deleted, and more.

Depending on how your system credits branches for circulation transactions, you can choose to show circulation statistics based on the *Current Location* or *Home Location* (see previous page).

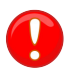

Current/Home Location statistics are not retroactive. Statistics are recorded for new actions after your upgrade.

| Branch Statistics     | aranch Statistics Report : 08/01/2019 to 08/17/2019                                              |           |            |           |             |           |           |           |           |     |           |         |           |               |
|-----------------------|--------------------------------------------------------------------------------------------------|-----------|------------|-----------|-------------|-----------|-----------|-----------|-----------|-----|-----------|---------|-----------|---------------|
|                       |                                                                                                  |           |            |           |             |           |           |           |           |     |           |         |           |               |
| Eiltor Critoria: Star | ilter Criteria: Start Date: 08/01/2019 Classification: Trem Report Class V Show Total: Check Out |           |            |           |             |           |           |           |           |     |           |         |           |               |
| Filler Chiena. Stan   | The Chiefa, Stati Date: U8/01/2019 Classification. Litem Report Class V Show Total. Check Out V  |           |            |           |             |           |           |           |           |     |           |         |           |               |
| End                   | End Date: 08/17/2019 Treat Branch As: Current Location V                                         |           |            |           |             |           |           |           |           |     |           |         |           |               |
|                       | Generate Report Using New Filter                                                                 |           |            |           |             |           |           |           |           |     |           |         |           |               |
| Email Depart Drints   | ble Version                                                                                      | Export D  | anart An C |           |             | Taxt      |           |           |           |     |           |         |           |               |
| Email Report Printa   | Die version                                                                                      | Export R  | eport AS C | SV EXPOI  | t Report As | Text      |           |           |           |     |           |         |           |               |
|                       |                                                                                                  |           |            |           |             |           |           |           |           |     |           |         |           |               |
| Branch Statistics     | Report : 0                                                                                       | 8/01/2019 | to 08/17/2 | 2019      |             |           |           |           |           |     |           |         |           |               |
| Branch                | 100 - 199                                                                                        | 200 - 299 | 300 - 399  | 400 - 499 | 500 - 599   | 600 - 699 | 700 - 799 | 800 - 899 | 900 - 999 | DVD | Easy Book | Fiction | Undefined | Videocassette |
| Bookmobile            | 1                                                                                                | 0         | 1          | 3         | 2           | 2         | 1         | 0         | 0         | 5   | 2         | 30      | 2         | 7             |
| East Branch           | 0                                                                                                | 5         | 0          | 1         | 10          | 11        | 2         | 1         | 3         | 0   | 0         | 217     | 2         | 0             |
| Main Library          | 11                                                                                               | 17        | 26         | 56        | 11          | 130       | 70        | 3         | 15        | 121 | 105       | 599     | 21        | 0             |
| North Branch          | 0                                                                                                | 0         | 9          | 1         | 0           | 2         | 6         | 1         | 0         | 4   | 1         | 32      | 2         | 0             |
| Northriver Village    | 0                                                                                                | 5         | 0          | 1         | 8           | 0         | 6         | 2         | 0         | 1   | 42        | 27      | 6         | 0             |
| South Branch          | 0                                                                                                | 0         | 0          | 9         | 0           | 26        | 0         | 7         | 2         | 53  | 66        | 155     | 1         | 0             |
| West Branch           | 0                                                                                                | 0         | 3          | 0         | 2           | 9         | 1         | 5         | 0         | 3   | 0         | 60      | 0         | 0             |
| Total                 | 12                                                                                               | 27        | 39         | 71        | 23          | 190       | 86        | 19        | 20        | 187 | 217       | 1120    | 36        | 7             |
| Email Report Printa   | ble Version                                                                                      | Export R  | eport As C | SV Expor  | t Report As | Text      |           |           |           |     |           |         |           |               |
|                       |                                                                                                  |           |            |           |             |           |           |           |           |     |           |         |           |               |
|                       |                                                                                                  |           |            |           |             |           |           |           |           |     |           |         |           |               |

#### To run a standard Branch Statistics Report

- 1. Click **Reports** from Atriuum's **Menu Bar**. Under **Administration**, click **Statistical Reports**.
- 2. Click Branch Statistics Report or click View in the Action column.
- 3. Customize the report as needed. You can edit the date range, the classification displayed, the type of transaction, branch, and more. To update the report contents, click **Generate Report Using New Filter**.

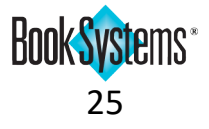

### **Physical Location Statistical Reports**

Two statistical reports have been added to allow you to track circulation, additions, and deletions based on items' physical locations within the library.

- The **Circulation By Physical Location** report shows the statistics on items checked in/out, renewed, used in-house, and booked for any time period you specify.
- The **Items Added And Deleted By Physical Location** report shows statistics on additions, removals, and the current number of items in each physical location for any time period you specify.

#### To run and customize the Circulation By Physical Location report

- 1. Click Reports from Atriuum's Menu Bar. Under Administration, click Statistical Reports.
- 2. Click Circulation By Physical Location.
- 3. Customize the report as needed:
  - Use the calendar icons to select a different date range. (The standard report shows data from the first of the month until today.)
  - Click the Branch: drop-down button (Centralized only), and click again to select a location. The default is "ALL." Click the As: drop-down button, and click again to select whether you want to see data for the Current Location (where the transaction was performed), the Home Location (the location that owns the item), or Either Location.
  - Click Generate Report Using New Filter to refresh your results.
- 4. Use the **links** to email, print, or export the report as needed.

| Circulation Statistics By Physi          | cal Location : 06/01 | /2019 to 06/20/201 | 19               |                 |        |
|------------------------------------------|----------------------|--------------------|------------------|-----------------|--------|
| Filter Criteria: Start Date: 06/01/      | 2019 Branch: AII     | ✓ As:              | Current Location | ~               |        |
|                                          |                      | 710.               | current Location |                 |        |
| End Date: 06/20/                         | 2019                 |                    |                  |                 |        |
| Generate Report                          | Using New Filter     |                    |                  |                 |        |
| Email Report Printable Version           | Export Report As CSV | Export Report As 1 | Text (           |                 |        |
| Charts: None                             |                      |                    |                  |                 |        |
| Circulation Statistics By Physi          | cal Location : 06/01 | /2019 to 06/20/20  | 19               |                 |        |
| Physical Location                        | Checked<br>In        | Checked<br>Out     | Renewed          | In-House<br>Use | Booked |
| Book Adaptations Display                 | 14                   | 14                 | 0                | 0               | 0      |
| Book Series                              | 21                   | 21                 | 3                | 0               | 0      |
| Children's Corner                        | 12                   | 17                 | 2                | 14              | 0      |
| Children's Media - Floor 1               | 55                   | 56                 | 21               | 0               | 3      |
| Display 1 - Front Entrance, Main<br>Desk | 2                    | 3                  | 0                | 0               | 0      |
| Floor 1, Main Stacks                     | 414                  | 414                | 145              | 0               | 0      |
| Internet                                 | 0                    | 0                  | 0                | 0               | 0      |
| Learning Center                          | 113                  | 113                | 21               | 56              | 13     |
| Main Stacks                              | 759                  | 612                | 395              | 0               | 7      |
| Periodical Section                       | 0                    | 0                  | 0                | 21              | 0      |
| Reference Section                        | 0                    | 0                  | 0                | 0               | 0      |
| Special Collections                      | 3                    | 3                  | 0                | 20              | 0      |
| Teen Reading Nook                        | 73                   | 73                 | 17               | 0               | 3      |
| Total                                    | 1,466                | 1326               | 602              | 111             | 26     |
| Email Report Printable Version           | Export Report As CSV | Export Report As 1 | ext              |                 |        |

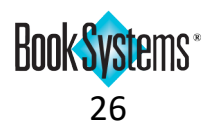

### Schedule Reports for FTP (SFTP Support)

If you use services that require patron records or MARC records to be sent to a **File Transfer Protocol (FTP**) server instead of being emailed, Atriuum allows you to schedule automatic report generation for unique saved reports. SFTP support has been added to allow transmissions using **SSH File Transfer Protocol**.

#### To schedule a report for FTP/SFTP

- 1. Create and save a report that meets the requirements for your service provider.
- 2. Click Reports from Atriuum's Menu Bar. Under Utilities, click Schedule For FTP.
- 3. The **Settings** form allows you to set defaults for scheduled reports (regular and FTP/SFTP). Modify any defaults as needed.
- 4. Click the **Available Reports:** drop-down button, and click to select the report you need to send. Then, click **Add To Schedule**. A row for the new report displays below.
- 5. In the **Remote Host URL** field, enter server identification including the protocol, host name, port, and directory path. If you do not specify a server protocol, Atriuum uses FTP. If the port is not specified, defaults are used (21 for FTP and 22 for SFTP).
- 6. If needed, in the **Username** and **Password** fields, enter data to access the server.
- 7. In the **Report Format** column, click the drop-down button, and select a different attachment format.
- 8. In the **Report Options** column, click to deselect the **Use Column Headers** and/or **Use Line Numbers** check boxes if you need to remove those from uploaded data.
- 9. Using the **Time And Frequency** options, designate how often and what time the report should be sent.
- 10. Click Save.

| Scheduled Reports For FTP For Lib    | rary main Worker Bonnie                                                                                            |
|--------------------------------------|----------------------------------------------------------------------------------------------------|
|                                      | Save Schedule All Unschedule All Remove Unscheduled Reports                                                        |
|                                      |                                                                                                    |
| Settings                             |                                                                                                    |
|                                      |                                                                                                    |
|                                      |                                                                                                    |
| These settings apply to Schedule Rep | orts and Schedule Reports For FTP. Changes made to either form are saved for both.                                 |
| Default Report Format:               | Text: ○ HTML: ○ CSV: ④                                                                                             |
| Default Time To Send Reports:        | 9:00 AM (HH:MM or HH:MM AM/PM)                                                                                     |
| Disable All Reports?                 | Yes: 🔿 No: 💿                                                                                                    |
| Available Reports: 2019 December MAR | C Records V Add To Schedule                                                                                        |
| Report Name                          | Remote Host URL Username Password Report Format Report Options Time And Frequency Action<br>(HH:MM or HH:MM AM/PM) |
| New Additions                        | acmeftp:22 [?] mainstreet ID10469 MARC Use Column Headers I0:00 AM Monthly 1 CRemove                               |
|                                      | File Name: New Additions-%Y-%m-%d-%H.%M.%S                                                                         |
|                                      | Save Schedule All Unschedule All Remove Unscheduled Reports                                                        |

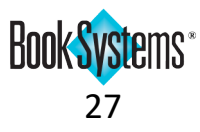

### Schedule Reports (Pipe-Separated Values)

If you use CollectionHQ, they require a specific format that uses pipes and hashes as the delimiters in the records.

To schedule a pipe-delimited report, follow the steps on the previous page. In the **Report Format** column, click the drop-down column, and click again to select *PSV*.

| Scheduled Reports For FTP For Library m                     | ain Worker Bonnie                                                                                                    |                                      |                              |                                              |        |  |
|-------------------------------------------------------------|----------------------------------------------------------------------------------------------------|--------------------------------------|------------------------------|----------------------------------------------|--------|--|
|                                                             | Save Sched                                                                                                    | ule All Unschedule All Remo          | ve Unscheduled Reports       |                                              |        |  |
|                                                             |                                                                                                    |                                      |                              |                                              |        |  |
| Settings                                                    |                                                                                                    |                                      |                              |                                              |        |  |
|                                                             |                                                                                                    |                                      |                              |                                              |        |  |
| These settings apply to Schedule Reports and                | Schedule Reports For FTP. Changes m                                                                                                    | ade to either form are saved for bot | h.                           |                                              |        |  |
| Default Report Format:                                      | Text: O HTML: O CSV: •                                                                                                    |                                      |                              |                                              |        |  |
| Default Time To Send Reports:                               | 9:00 AM (HH:MM or HH:MM AM/PM)                                                                                                    |                                      |                              |                                              |        |  |
| Disable All Reports?                                        | Yes: 🔿 No: 🖲                                                                                                    |                                      |                              |                                              |        |  |
| Select Which Reports To Schedule For L                      | Select Which Reports To Schedule For Library main Worker Bonnie                                                                                                    |                                      |                              |                                              |        |  |
|                                                             | in the point of the point of th |                                      |                              |                                              |        |  |
| Available Reports: 2018 December MARC Record                | ds 🛛 🗸 Add To Schedule                                                                                                    |                                      |                              |                                              |        |  |
|                                                             |                                                                                                    |                                      |                              |                                              |        |  |
| Report Name                                                 | Remote Host URL                                                                                                    | Username Password                    | Report Format Report Options | Time And Frequency<br>(HH:MM or HH:MM AM/PM) | Action |  |
| New Additions                                               | collectionhqftp:210 [?]                                                                                                    | mainstreet ID10469                   | PSV V Use Column Headers     | 10:00 AM Monthly $\vee$ 1 $\vee$             | Remove |  |
|                                                             | File Name: New Additions-%Y-                                                                                                    | -%m-%d-%H.%M.%S                      | Test                         |                                              |        |  |
|                                                             |                                                                                                    |                                      |                              |                                              |        |  |
| Save Schedule All Unschedule All Remove Unscheduled Reports |                                                                                                    |                                      |                              |                                              |        |  |
|                                                             |                                                                                                    |                                      |                              |                                              |        |  |

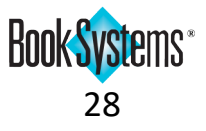

## OPAC

### **New OPAC Themes**

**OPAC** offers over a hundred *Main* themes in a variety of categories. New themes have been added highlighting school events such as *Career Day* and *Book Fair*, and square-cornered themes such as *Honeycomb* and *Lacquer* for a sleek look.

#### To change the theme

- 1. Click Administration from Atriuum's Menu Bar, and then click OPAC.
- 2. Click Themes And Layouts.
- 3. Under *Default OPAC Theme Settings For Library*, click the **Default Main Theme:** drop-down button, and click again to select a theme. (To see thumbnails of available themes, click **Browse...**)
- 4. Click Save.

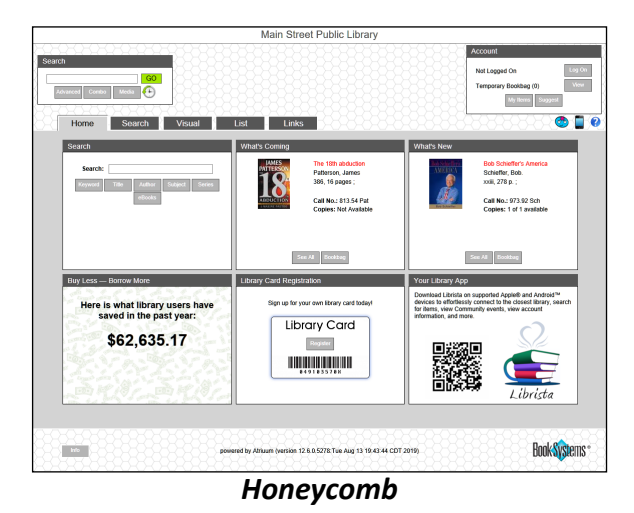

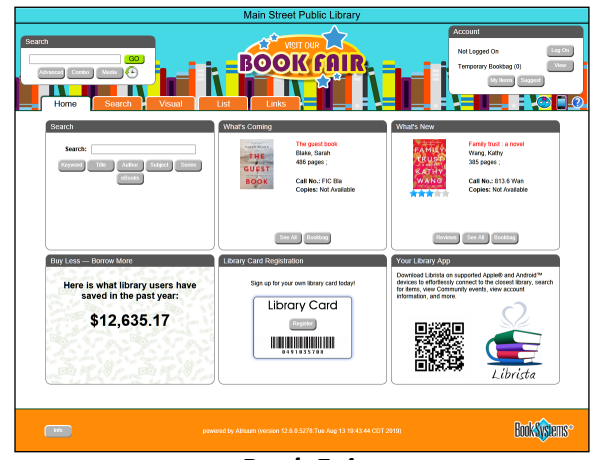

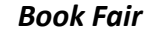

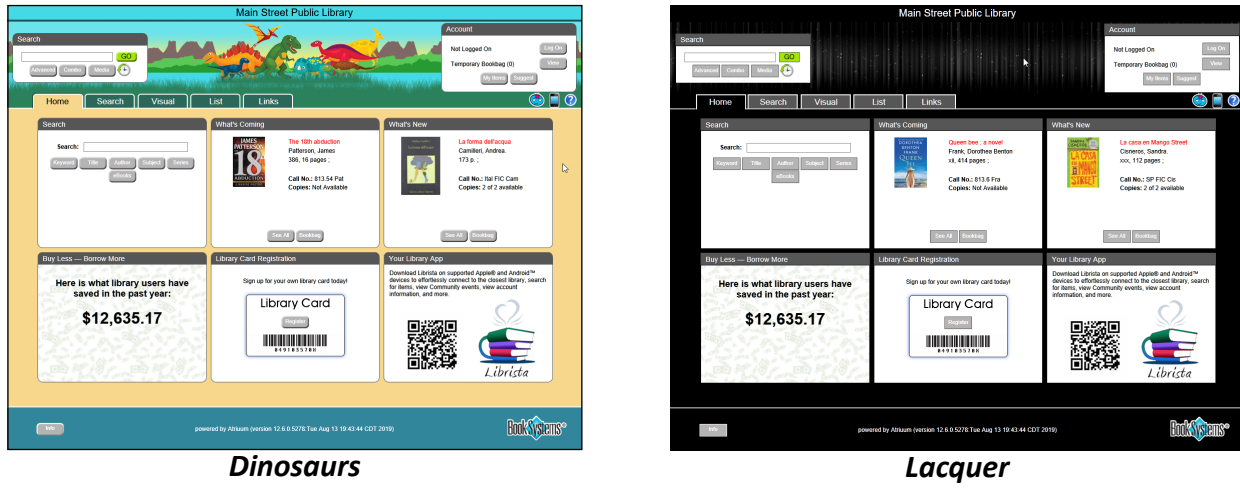

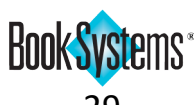

## **Acquisitions Features (requires license)**

### **Reconcile Order and Reconcile Shipment**

If you are looking to incorporate your library's budgeting into Atriuum, consider the Acquisitions module to manage requests, purchases, and budgeting. There are newly added flexible options for reconciling your ordered items and your budget.

- **Reconcile Order** if all the items from a single order arrive at one time and all copies are accounted for, use this option to compare a single invoice to a single order.
- **Reconcile Shipment** if items from multiple orders arrive in the same shipment from the vendor or an order arrives that is incomplete, use this option to deduct money from the budget for items that did arrive while leaving orders open for titles or copies that did not arrive.

#### **Reconciling an order**

- 1. Click Acquisitions from Atriuum's Menu Bar. Under Orders, click Reconcile Order.
- 2. Search for the order you need to reconcile.
- 3. On the **Reconcile Order** form, use the arrow buttons to sync expected and invoiced costs; you can manually edit amounts if they differ.
- 4. When you are finished recording all the costs on the invoice, click **Complete Invoice**. The requests are marked as fulfilled and the order is closed.

| Reconcile Order                                                                                                    |                                                    |  |  |
|----------------------------------------------------------------------------------------------------|----------------------------------------------------|--|--|
| PO Number: 2019SCA01<br>Order Status: Ordered<br>Created On: 08/01/2019<br>Order Comment:                                    | Review Order<br>Edit Order<br>Complete Invoice     |  |  |
| Vendor: Scholastic<br>Contact: John Friendly<br>Phone: (555): 555-124 FAX:<br>Account Number: SCH09872017<br>Vendor Comment: | Vendor's Website<br>Email Vendor                   |  |  |
| Sync Expected With Invoiced                                                                                                  | Deselect All Select All Cancel Selected From Order |  |  |
| Item<br>1 Baby Sloth                                                                                                    | Quantity Expected Cost 2 \$15.98 > \$0.00          |  |  |
| 2 I thought I saw a bear                                                                                                    | 1 \$7.99 \$0.00                                    |  |  |
| 3 Old McDonald had a Truck                                                                                                   | 1 \$7.19 \$0.00                                    |  |  |
| 4 Oscar the Octopus                                                                                                    | 1 \$12.77 🕨 \$0.00 🗆                               |  |  |
| 5 Riddle Diddle Rain Forest                                                                                                  | 2 \$15.62 \$0.00                                   |  |  |
|                                                                                                    | Line Item Total \$0.00                             |  |  |
|                                                                                                    | Shipping Costs + \$12.00                           |  |  |
|                                                                                                    | Processing Costs + \$0.00                          |  |  |
|                                                                                                    | Credit - \$0.00                                    |  |  |
|                                                                                                    | Tax + \$0.00                                       |  |  |
|                                                                                                    | Total \$12.00                                      |  |  |
|                                                                                                    | Recalculate                                        |  |  |
|                                                                                                    | top                                                |  |  |
|                                                                                                    |                                                    |  |  |

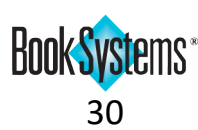

#### **Reconciling a shipment**

- 1. Click Acquisitions from Atriuum's Menu Bar. Under Orders, click Reconcile Shipment.
- A list of all items that are *On Order* displays. Check the items in the box against this list, and use individual **Move To Received** buttons or the **Move All To Received** button to add these items to the list of **Items Received**. When you have added all the items that arrived, click **Item Selection Complete**.

| Reconcile S   | econcile Shipment |                           |              |                      |                     |                 |                   |      |
|---------------|-------------------|---------------------------|--------------|----------------------|---------------------|-----------------|-------------------|------|
|               |                   |                           |              |                      |                     |                 |                   |      |
| Invoice E     | Details           |                           |              |                      |                     |                 |                   |      |
| Adding detail | led invoic        | e information to this for | m is optio   | nal but recomm       | iended for histor   | / reporting.    |                   |      |
|               |                   |                           |              |                      |                     |                 |                   |      |
| ▼ Items Re    | aceived           | (4)                       |              |                      |                     |                 |                   |      |
| ( nems re     | Joenrea           | (4)                       |              |                      |                     |                 |                   |      |
| Remove All    | 1                 |                           |              |                      |                     |                 | Finalize          |      |
|               |                   |                           |              |                      |                     |                 |                   |      |
|               | ltem              |                           | Expected     | Received<br>Quantity | Expected Cos        | Inve            | oiced Cost        |      |
| Remove        | I thoug           | ht I saw a bear           | 1            | 1                    | \$7.99              |                 | \$7.99            |      |
|               | T                 | U.S. Ver Deelle Feel      |              |                      | 647.00              |                 |                   |      |
| Remove        | I ell me          | How You Really Feel       | 1            | 1                    | \$17.95             |                 | \$17.99           |      |
| Remove        | The Bel           | holder                    | 1            | 1                    | \$17.99             | D               | \$17.99           |      |
|               |                   |                           |              |                      |                     |                 |                   |      |
| Remove        | Where I           | reasons end               | 1            | 1                    | \$15.00             | D               | \$15.00           |      |
|               |                   |                           |              |                      |                     |                 |                   |      |
|               |                   |                           |              |                      |                     |                 | Finalize          |      |
|               |                   |                           |              |                      |                     |                 |                   |      |
|               |                   |                           |              |                      |                     |                 |                   |      |
| ▼ All Orde    | red item          | ıs (16)                   |              |                      |                     |                 |                   |      |
| These items   | are curre         | ntly On Order. Select in  | ndividual it | ems received,        | filter for items, o | select all iter | ns as applica     | ble. |
| Move All To   | Received          | Item Selection Co         | mplete       | Filter By Vend       |                     |                 |                   | ~    |
|               | 110001101         |                           | Inpiece      |                      |                     |                 |                   |      |
|               |                   |                           |              |                      |                     |                 |                   |      |
|               |                   | Title                     | v            | endor Name           | PO Number           | Order Creat     | ed<br>On Quantity | 1    |
| Move To R     | eceived           | Baby Sloth                | S            | cholastic            | 2019SCA01           | 08/01/20        | 19                | 2    |
| Move To R     | eceived           | Brittany Cavallaro        | B            | arnes & Noble        | 15082019BN          | 08/15/20        | 19                | 1    |
| Move To R     | eceived           | Elizabeth Acevedo         | B            | arnes & Noble        | 15082019BN          | 08/15/20        | 19 '              | 1    |
| Move To R     | eceived           | Good Talk                 | A            | mazon                | M\$080802           | 08/06/20        | 19                | 1    |
| Move To R     | eceived           | Kevin Panetta             | B            | arnes & Noble        | 15082019BN          | 08/15/20        | 19 1              | 1    |

- 3. In the **Items Received** form, use the arrow buttons to sync expected and invoiced costs; you can manually edit amounts if they differ.
- 4. If there are any additional costs for the shipment that were NOT noted on individual orders, enter those amounts in the **Invoice Details**. Order and shipment costs will both be counted when deducting from the budget. If you need to leave and come back to this invoice, click **Save Details** to keep this shipment open for later.
- 5. Click Finalize when you have recorded all the amounts.
- 6. A pop-up displays a summary of the shipment, including amounts deducted from the budget and which orders have been fulfilled and which are incomplete. If only some copies of a title arrived, the request will be split to allow you to deduct funds for the copies that did arrive. Click **Confirm and Finalize**.

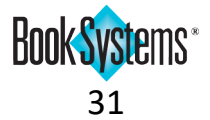

## **Debt Management Features (requires license)**

### **Resend Report**

If the collection agency did not successfully receive the debt management report, you can resend a duplicate report without recalculating patron debts.

#### To resend the Patrons Referred To Collection Agency report

- 1. Click Administration from Atriuum's Menu Bar, and then click Circulation.
- 2. Click Debt Management Settings.
- 3. Next to Send Report Without Recalculating Debt, click Resend.

| Debt Management Settings                                                  |                                                               |
|---------------------------------------------------------------------------|---------------------------------------------------------------|
|                                                                           | 2                                                             |
| Enable Debt Management Process:<br>Settings take effect the following day | Yes:  No:                                                     |
| Send Sync Report To Collection Agency:                                    | Send Report Preview Report                                    |
| Send Report Without Recalculating Debt :                                  | Resend                                                        |
| Collection Agency Information                                             |                                                               |
| Email Address(es) To Send Reports To:                                     | mainpubliclibrary@gma                                         |
| Collection Agency Fee:                                                    | 5.00                                                          |
| Frequency To Run Process And Report To Collection Agency:                 | Monthly V                                                     |
| Patron Selection Criteria                                                 |                                                               |
| Minimum Balance:                                                          | 25.00                                                         |
| Include Fines And Fees In Balance:                                        | Yes:      No:                                                 |
| Limit To Lost Fines Only:                                                 | Yes:  No:                                                     |
| Lost Fine Grace Period:                                                   | 30 Days                                                       |
| Minimum Delinquency:                                                      | 7 Days                                                        |
| Include Overdue Item Projected Fines In Balance:                          | Yes:  No:                                                     |
| Include Overdue Item Replacement Cost In Balance:                         | Yes: 🔿 No: 🔘                                                  |
| Patron Circulation Class Excluded From Collection Agency:                 | ILL Library, Staff, Volunteer                                 |
|                                                                           | Edit Patron Circulation Class To Exclude From Debt Management |
|                                                                           |                                                               |
|                                                                           | Save                                                          |

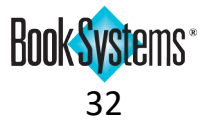